## technique tutorial

## X-Carve – Preparing to Cut

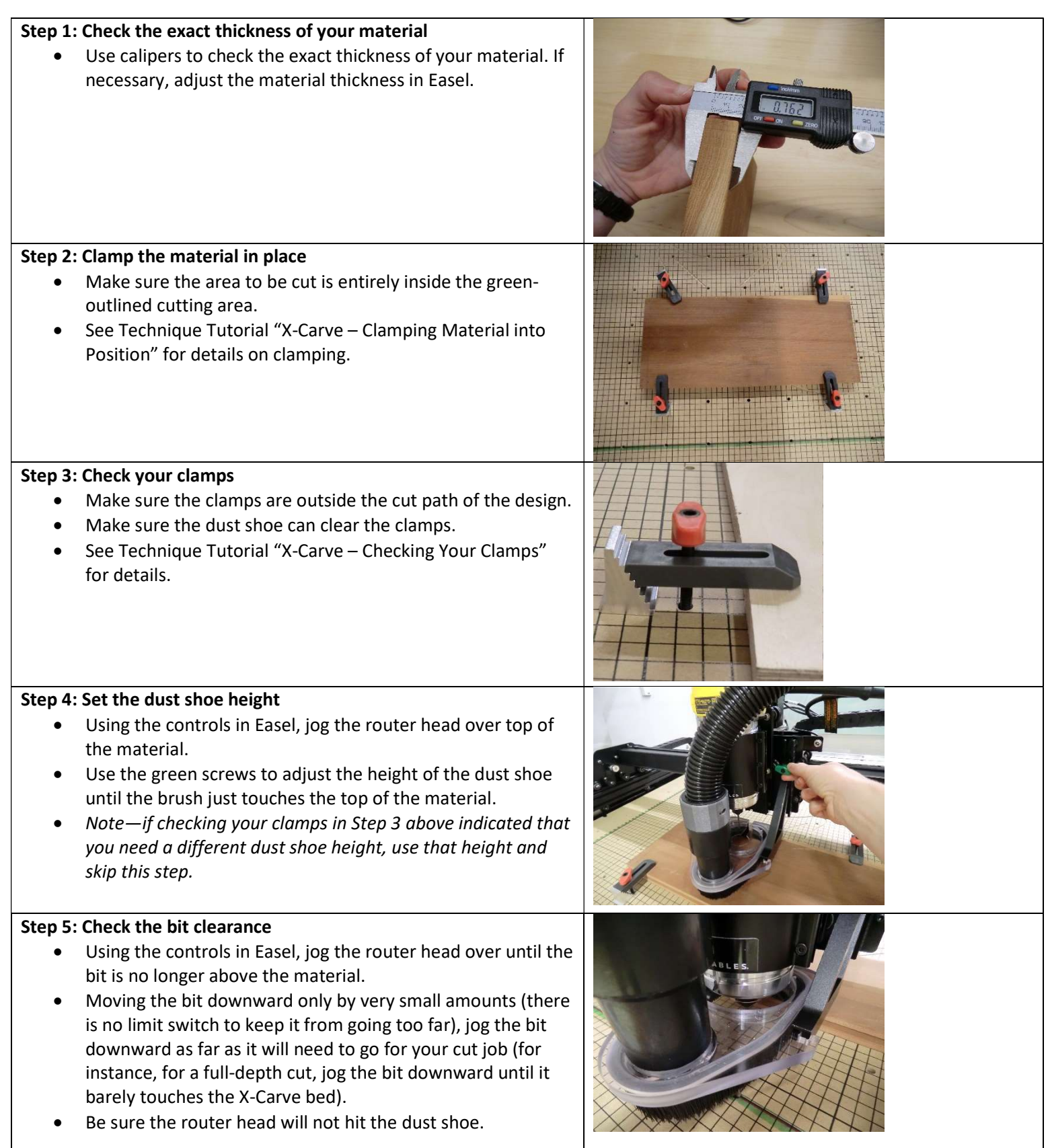

| <ul> <li>Step 6: Jog the bit back up again         <ul> <li>Using the controls in Easel, jog the bit back up again until it is high enough that it will not hit the material as the router head moves around</li> </ul> </li> </ul>                                                                 |                                                                                                    |
|----------------------------------------------------------------------------------------------------|----------------------------------------------------------------------------------------------------|
| <ul> <li>Step 7: Turn on the X-Carve</li> <li>Flip the labeled switch on the wall to turn on the X-Carve and dust vac.</li> </ul>                                                                                                    | X-CARVE                                                                                                    |
| <ul> <li>Step 8: Plug in the USB cord</li> <li>Plug the USB cord from the X-Carve into the laptop.</li> </ul>                                                                                                    |                                                                                                    |
| <ul> <li>Step 9: Click the green "Carve" button</li> <li>In Easel, click on the green "Carve" button in the upper right.</li> <li>If the button is blue rather than green, try unplugging the USB cord from the laptop briefly and then plugging it back in.</li> </ul>                             | In the next of the next of |
| <ul> <li>Step 10: Follow the steps in the screen that pops up.</li> <li>Easel will prompt you through the remaining steps of preparing the carve.</li> <li>Select the "probe" option in the "Work Zero screen"</li> <li>Make sure the doors are closed before the router begins the cut!</li> </ul> |                                                                                                    |